#### THURBARD Startup Model PR300 Manual NOTE **Power and Energy Meter** <Initial Setup Operations> 1.1 Setting the Phase and Wire System Yokogawa Electric Corporation Thank you for purchasing the PR300. Network Solutions Business Division phase three-wire system. This manual describes the setting procedures of phase and wire system, 2-9-32, Naka-cho Musashino-shi, Tokyo 180-8750 Japan voltage range, VT ratio, and CT ratio of the PR300. The electronic manuals Phone: +81-422-52-7179 Facsimile: +81-422-52-6793 Startup screen are also provided on the accompanying CD in addition to this manual. Read them along with this manual. To ensure correct use, be sure to read 56-07 the PR300 Power and Energy Meter User's Manual (IM 77C01E01-01E) thoroughly before beginning operation. Turn on the PR300. Printed manuals (Electronic manuals [PDF files] are also provided on the **P**DVA**L** accompanying CD.) Measured Value screen Model PR300 Power and Energy Meter Startup Manual <Installation> The PR300 shows the station number for about 5 IM 77C01E01-02E seconds, then the Measured Value screen \* appears. 45.67. Model PR300 Power and Energy Meter Startup Manual <Initial Setup Operations> 455.7. IM 77C01E01-03E (This manual) 2345 \* Electronic manuals (PDF files) Hold down for at least 3 seconds. "DVA**l**" Model PR300 Power and Energy Meter User's Manual: VT Ratio screen IM 77C01E01-01E The parameter HE (VT ratio) appears. \_\_\_\_\_\_\_ **FF:280:0: ₩ NM** 2011 **NM** 9: ₩ 52 Model PR300 Power and Energy Meter Communication Interface User's Manual ЫĿ IM 77C01E01-10E 0001 Please keep this manual for future reference. Simultaneously hold down 3 IM 77C01E01-03E SEL for at least 3 seconds. YOKOGAWA 1st Edition: Feb. 2006 (KP) **Specification Change Confirmation screen** Yokogawa Electric Corporation The Specification Change Confirmation screen appears. - ALE **Component Names and Functions** ЕНБ Using v or , show 5 no Demand Alarm lamp (Red) Phase and Wire System lamps (Green) Tode the lower display Comes on if the demand value exceeds the demand alarm point at any point in time other than the demand alarm mask time. The phase and wire system option set in the PR300 turns on. Specification Change Confirmation screen Pulse Output lamp (Green) Input Range lamps (Green) Comes on when the output is turned on in the pulse output -REE The voltage range option set in the PR300 and mode and goes out when the output is turned off the current range (rated input) option specified ЕНС at the time of ordering turn on. Communication lamp (Green) YES Blinks while RS-485 or Ethernet Press er/ent once. sva**e** mmunication is in progress. Measured Value display (Red) P/W 1¢ 2W RANGE 150V 300V 600\ 3¢ 3W 4W 2.5E COMMPULSE 0 1A 5A Shows a measured value of power, energy, etc. Phase and Wire System screen Power lamp (Green) Also shows a parameter symbol and its setpoint **≥**COS¢ The Phase and Wire System screen appears. at the time of parameter setting. Comes on and remains lit when the PR300 MAX M W s turned on and operating normally. Blinks k War Hz V A h % Parameter symbol for phase and wire system PH-VI (4 times/second) if a communication error occurs, and continues to blink until the JPYU Unit lamps (Red) Current value PR300 returns to normal. Show the unit symbol of a measured value for each measurement item. These unit symbols are M W Phase Indication lamps (Red) k var H Press 6 e de la companya de la companya de l shown in combination depending on the type of Come on to tell for which phase the voltage -**V ∆ h** % or current value is being measured. neasured value. R Phase and Wire System Setting screen > CUS¢ MMM MAX \_U m w The Phase and Wire System Setting screen appears. MAX and MIN lamps (Red) DEMAND lamp (Red) k war Hz Come on when the maximum or minimum '0 V A h % PH-Y Comes on when the measured value of demand measured value is displayed. nower or demand current is displayed Setpoint 7040 (Only supported for a PR300 with the demand $\wedge$ SEL Operation keys neasuring function.) 7040 Switch the phase and wire system using YC/KOGAWA | <> In the measured value display mode, this V or key is used, for example, to switch the display pattern. Also used to set parameters Phase and Wire System Setting screen on the Parameter screen. Use to start or stop demand measurement. The lamp (green) in the key lights in the demand measurement. In the measured value display mode, this key is used, for PH-Y example, to move from one digit to another in an energy reading. Also used to set parameters on the Parameter screen In the measured value display mode, this key is used, for example, ЗРЧЧ to switch the phase of voltage/current. Also used to set parameters on the Parameter screen. 3237 In the measured value display mode, this key is used, for example, to show the maximum/minimum value. Also used to set parameters on the Press twice to confirm the setpoint. e de la composition de la composition de la comp Parameter screen.

If you change the phase and wire system and the voltage range, all parameters other than those related to RS-485 and Ethernet communications are initialized (to factory-set values). Change the phase and wire system and the voltage range before setting parameters such as the VT and CT ratios.

This section explains how to set the phase and wire system by taking as an example the case when a three-phase four-wire system is changed to a three-

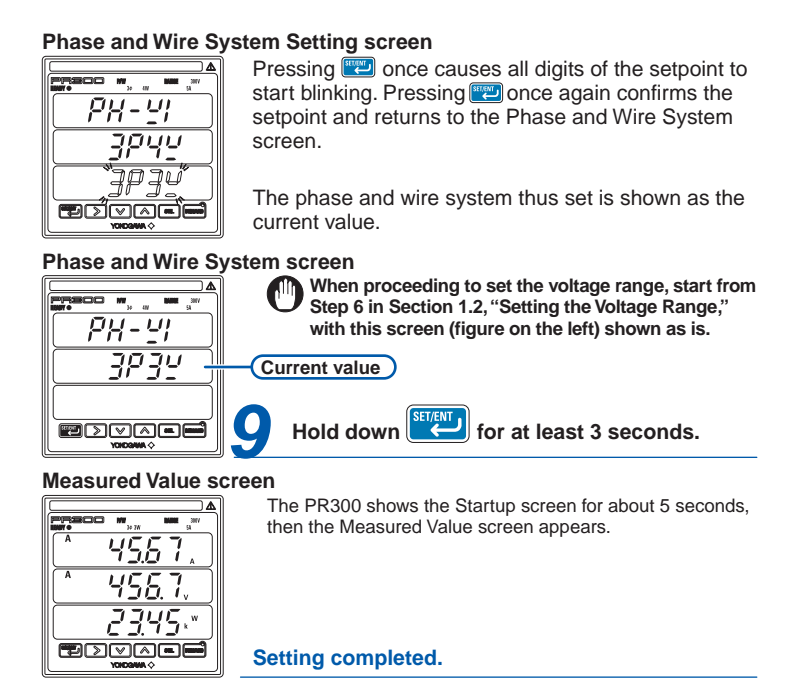

### Note

 $\mathbb{A}$ 

Set up the PR300 First

•If single-phase three wire system is selected, the voltage range is fixed at 300V (between P0 and P1, P0 and P2). The voltage range cannot be selected.

•Three-phase four-wire system (2.5 element) can be used only when the voltage is in a state of equilibrium. In addition, the phase and wire system cannot be changed.

| Range of | f Phase | and Wire | System | Options |
|----------|---------|----------|--------|---------|
|          |         |          |        |         |

| Parameter Symbol<br>Parameter Name | Setting<br>Type | Setting Range (Details)                                                                                                    | Initial Value<br>(Factory-set<br>Value)          |
|------------------------------------|-----------------|----------------------------------------------------------------------------------------------------|--------------------------------------------------|
| Phase and<br>wire system           | Selection       | Model and Suffix Codes<br>PR300-3 6 - 0<br>Single-phase<br>two-wire system<br>Single-phase<br>three-wire system<br>Three-phase<br>three-wire system | Three-phase<br>three-wire<br>system              |
|                                    |                 | Model and Suffix Codes<br>PR300-4                                                                                                    | Three-phase<br>four-wire<br>system               |
|                                    |                 | Model and Suffix Codes PR300-5                                                                                                    | Three-phase<br>four-wire system<br>(2.5 element) |

\* The initial value of the Measured Value screen (display pattern) is Upper display: Current (phase switch indication), Middle display: Voltage (phase switch indication), and Lower display: Active power. For the display pattern setting procedures, refer to the PR300 Power and Energy Meter User's Manual (IM 77C01E01-01E) provided on the accompanying CD.

### 1.2 Setting the Voltage Range

This section explains how to set the voltage range by taking as an example the case when the voltage range is changed from 300 V to 600 V.

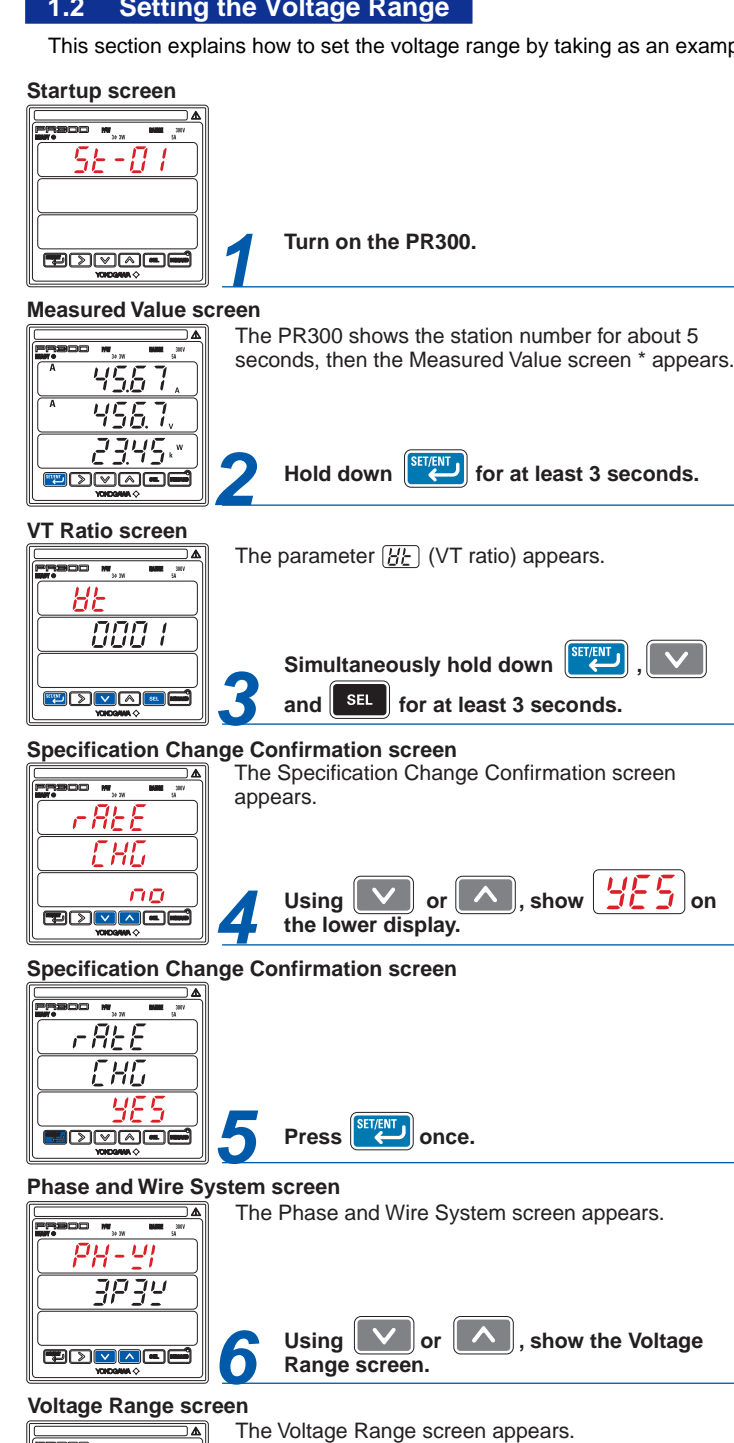

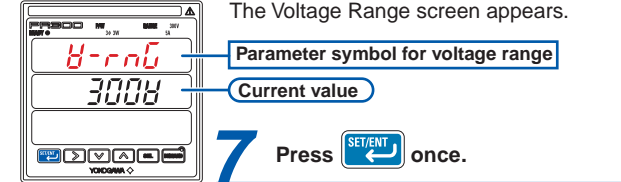

### Voltage Range Setting screen

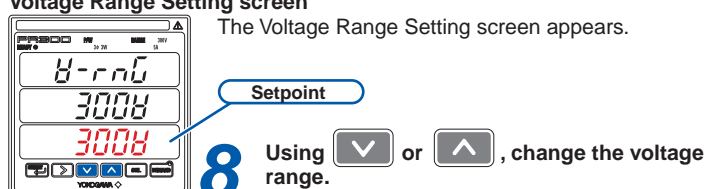

# Voltage Range Setting screen

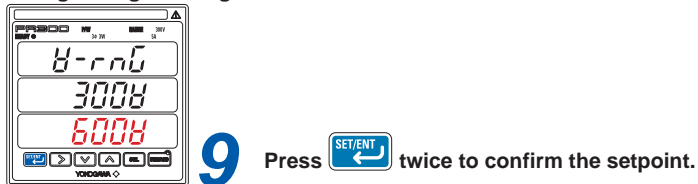

Voltage Range Setting screen 8-rnū 3008 6008. TOÍVAC

Pressing work once causes all digits of the setpoint to start blinking. Pressing 🕎 once again confirms the setpoint and returns to the Voltage Range screen The voltage range thus set is shown as the current value.

## Voltage Range screen

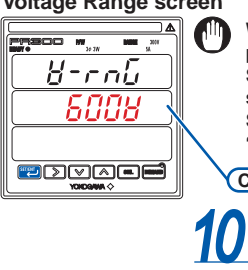

When proceeding to set the phase and wire system, press v or to show the Phase and Wire System screen, with this screen (figure on the left) shown as is. After showing the Phase and Wire System screen, start from step 6 in Section 1.1, "Setting the Phase and Wire System."

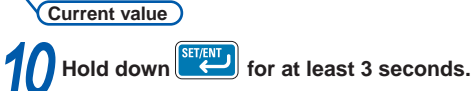

### Measured Value screen

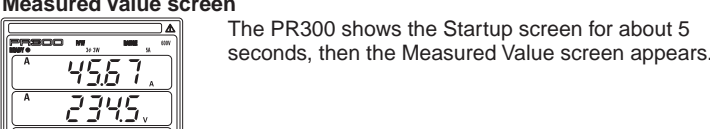

2345 9876 -**B**dva**e** 

# Setting completed

NOTE

•The voltage range of single-phase three-wire system is fixed at 300V (between P0 and P1, P0 and P2). The voltage range cannot be selected.

•For the voltage range of three-phase four-wire system, set the voltage between P0 and P1, P0 and P2, P0 and P3.

# **Range of Voltage Range Options**

| Parameter Symbol<br>Parameter Name | Setting<br>Type | Setting Range (Details) |      | Initial Value<br>(Factory-set<br>Value) |
|------------------------------------|-----------------|-------------------------|------|-----------------------------------------|
|                                    | Selection       | 150V                    | 1508 | 300V                                    |
| tenage range                       |                 | 300V                    | 3008 |                                         |
|                                    |                 | 600V                    | 6008 |                                         |

\* The initial value of the Measured Value screen (display pattern) is Upper display: Current (phase switch indication), Middle display: Voltage (phase switch indication), and Lower display: Active power. For the display pattern setting procedures, refer to the PR300 Power and Energy Meter User's Manual (IM 77C01E01-01E) provided on the accompanying CD.

# 2. Setting the VT and CT Ratios

### NOTE M

Set the VT and CT ratios so that the value of "secondary rated power × VT ratio × CT ratio" is smaller than 10 GW. If this value exceeds 10 GW, the updated VT or CT ratio will not be incorporated but revert to the current value before change.

# 2.1 Setting the VT Ratio

This section explains how to set the VT ratio by taking as an example the case when the VT ratio is changed from the initial value (1) to 4. Prior to proceeding to the following steps, ensure that the PR300 is turned on, and the Measured Value screen is displayed.

### Measured Value screen

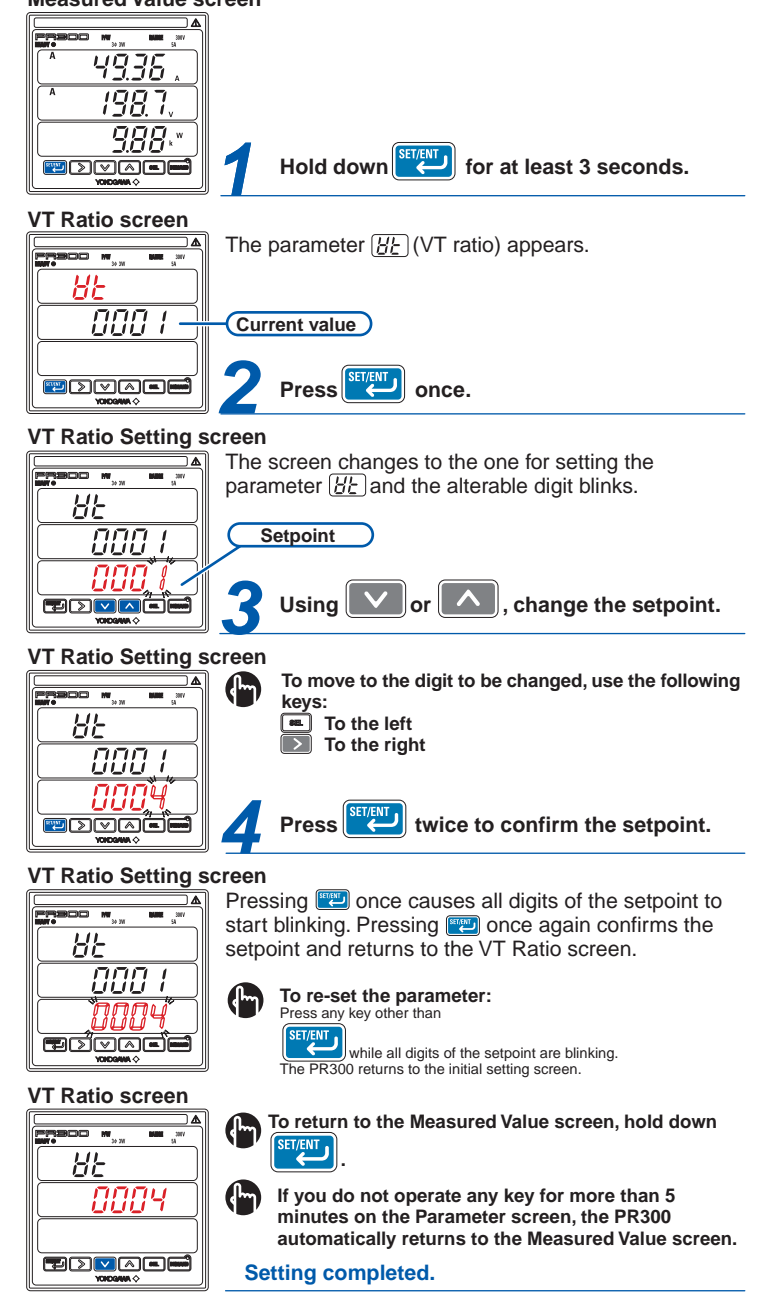

When proceeding to set the CT ratio, press and start from step 3 in Section 2.2, "Setting the CT Ratio."

In the I Malana

| arameter | Setting | lypes | and | Ranges |  |
|----------|---------|-------|-----|--------|--|
|          |         |       |     |        |  |
|          |         |       |     |        |  |

| Parameter Symbol<br>Parameter Name | Setting Type                 | Setting Range (Details) | (Factory-set<br>Value) |
|------------------------------------|------------------------------|-------------------------|------------------------|
| <b>V</b> T ratio                   | Integral<br>numeric<br>value | 1 to 6000               | 1                      |

# 2.2 Setting the CT Ratio

This section explains how to set the CT ratio by taking as an example the case when the CT ratio is changed from the initial value (1.00) to 10.00. Prior to proceeding to the following steps, ensure that the PR300 is turned on, and the Measured Value screen is displayed.

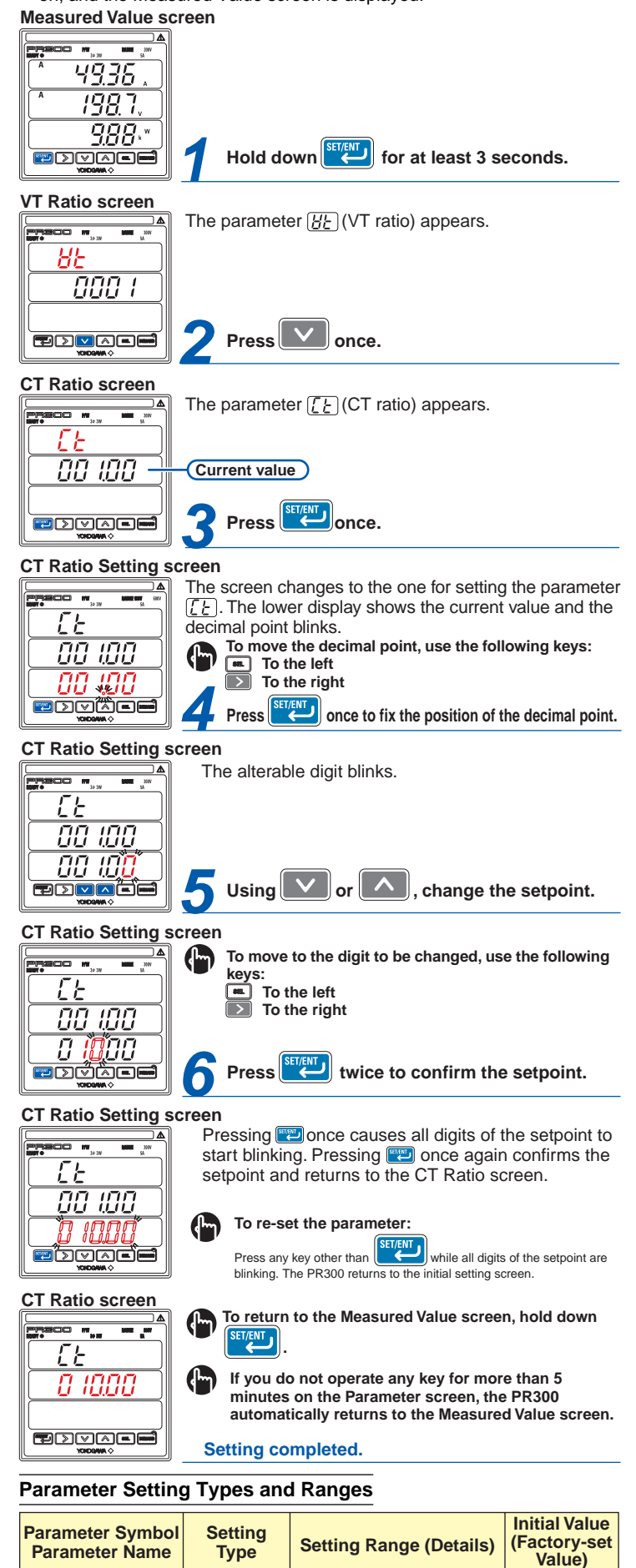

1.00

0.05 to 32000

loating-poir

numeric value

11

CT ratio